## Guida Apple Mail, Creare e configurare l'account su proprio dominio PEC

Quando il vostro fornitore di posta elettronica certificata avrà attivato la casella email, per poterla utilizzare attraverso il vostro client di posta, Apple Mail<sup>®</sup> dovrete configurarne l'account.

Prendiamo ad esempio l'*Azienda* del sig. *Nome Cognome* che ha registrato il proprio dominio PEC <u>@pecazienda.it</u>, oppure il sottodominio PEC <u>@pec.azienda.it</u>.

Ciò che si trova prima del simbolo @ viene solitamente chiamato "utente" e può contenere, in alternativa a *nome.cognome*, espressioni come *info*, *fax*, *nomedimiofiglio*, *amministrazione*, *vendite*, *commerciale*, *staff*, *posta*, ecc.

## 1. Come creare l'account di posta elettronica certificata, tipo <u>nome.cognome@pec.azienda.it</u>

**1.a.** Dal Dock in basso selezionate l'icona di Apple Mail<sup>®</sup>:

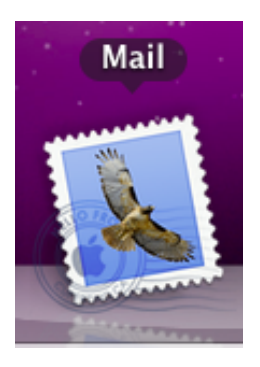

**1.b.** Dal Menu di Mail<sup>®</sup>, selezionare "Mail", poi "Preferenze..." :

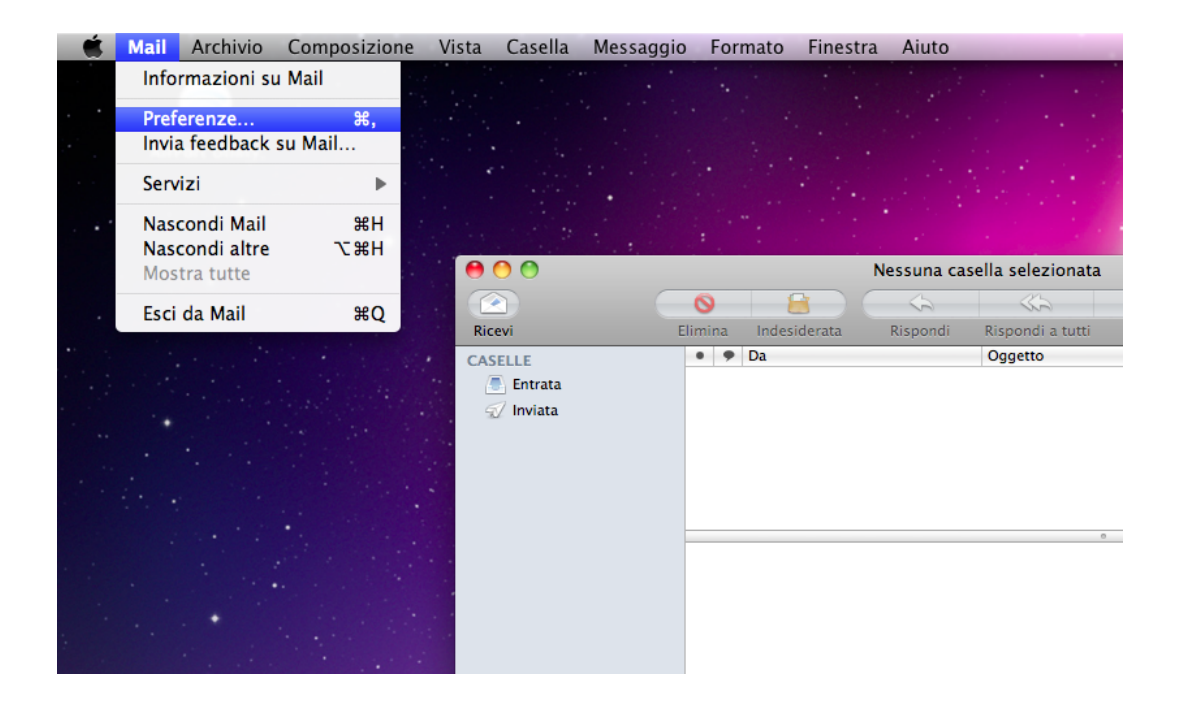

1.c. Vi trovate nella finestra *Preferenze*, selezionate dal menu in alto il tasto "Account".

| 00                   | Account                          |                                    |
|----------------------|----------------------------------|------------------------------------|
| Generale Account RSS | Indesiderata Font e Colori Vista | Composizione Firme Regole          |
| Account              | Informazioni acc                 | ount Regole casella Avanzate       |
|                      | Tipo account:                    | MobileMe IMAP                      |
|                      | Descrizione:                     | Lavoro, Personale                  |
|                      | Indirizzo e-mail:                | janedoe@example.com                |
|                      |                                  | Modifica alias e-mail              |
|                      | Nome completo:                   | Il tuo nome                        |
|                      | Server di posta in entrata:      | mail.example.com                   |
|                      | Nome utente:                     | janedoe                            |
|                      | Password:                        |                                    |
|                      | Server posta in uscita (SMTP):   | smtp.me.com:g.losi (non in linea). |
|                      |                                  | ☑ Utilizza solo questo server      |
|                      |                                  |                                    |
|                      |                                  |                                    |
|                      |                                  |                                    |
| + -                  | Per ottenere supporto, visita    | MobileMe ?                         |

Cliccate sul tasto "+" in basso a sinistra, per aggiungere il nuovo account di posta certificata.

1.d. Si apre a questo punto la finestra Aggiungi account..

| Aggiungi accou                    | nt                                                            |
|-----------------------------------|---------------------------------------------------------------|
| Sarai guidato a<br>configurazione | ttraverso i passi necessari alla<br>di un account aggiuntivo. |
| Per iniziare, for                 | nisci le seguenti informazioni:                               |
| Nome complet                      | to: NomeCognomePEC                                            |
| Indirizzo e-ma                    | il: nome.cognome@pec.azienda.i                                |
| Passwor                           | d: •••••                                                      |
| 176 Same                          |                                                               |
|                                   |                                                               |
| Co Colanan                        |                                                               |
| PERLINO                           |                                                               |
|                                   |                                                               |
|                                   |                                                               |
| ? Annulla                         | Indietro Continua                                             |

*Nome completo* : il nome e cognome inseriti appariranno come il nome e cognome del mittente dei messaggi che andrete a spedire con questo account.

*Indirizzo e-mail* : digitate l'indirizzo di posta PEC che vi è stato fornito (es. nome.cognome@pec.azienda.it).

Password : digitate la password di accesso fornita dal vostro fornitore della casella PEC.

Cliccate sul tasto "Continua"...

**1.e.** Le successive finestre servono per impostare i dati di accesso ai server di posta ai quali ci si collega per scaricare (POP) ed inviare (SMTP) i vostri messaggi email certificati; nel caso della casella di posta certificata i messaggi email dovranno essere trasferiti dai server dei Gestori PEC tramite protocolli sicuri, indicati dalla "s" degli indirizzi (POP3s e SMTPs).

Vi trovate adesso nella finestra *Server di posta in entrata*, dal menu a tendina selezionare "POP" per scaricare i messaggi sul vostro computer.

|        | Server di posta in entrata | a                         |
|--------|----------------------------|---------------------------|
|        | Tipo accoun                | t: 🚱 POP 🛟                |
| 31     | Descrizion                 | e: pops.dominiogestore.it |
| 2      | Server di posta in entrat  | a: pops.dominiogestore.it |
| St     | Nome utent                 | e: nome.cognome@pec.azien |
| (Still | Passwor                    | d: ••••••                 |
| CORE   | RUNG                       |                           |
|        |                            |                           |
| ?      | Annulla                    | Indietro Continua         |

*Descrizione* : il nome che inserirete qui vi servirà esclusivamente per distinguere l'account nell'elenco degli account, e non verrà visualizzato da eventuali destinatario dei Vs messaggi (nel nostro esempio abbiamo inserito lo stesso dato pop, pops.dominiogestore.it).

*Server di posta in entrata* : digitate i dati POP3s forniti dal vostro fornitore PEC (es. pops.dominogestore.it)

*Nome utente* : digitare l'utente di posta elettronica fornito dal vostro fornitore della casella (es. <u>nome.cognome@pec.azienda.it</u>)

Password : digitate la password di accesso fornita dal vostro fornitore della casella PEC.

Cliccate sul tasto "Continua"...

**1.f.** Siete nella finestra *Sicurezza della posta in entrata*.

|         | Sicurezza della posta i<br>✓ Usa SSL (Secure S | n entrata<br>ockets Layer) |
|---------|------------------------------------------------|----------------------------|
| Con Con | Autenticazione: Pas                            | sword \$                   |
| ?       | Annulla                                        | Indietro Continua          |

Spuntare l'opzione "Usa SSL (Secure Sockets Layer)" Nel menu a tendina, selezionare l'opzione "Password", poi cliccate sul tasto "Continua"...

1.g. Siete nella finestra Server della posta in uscita.

|           | Server della posta in usc  | ita                           |
|-----------|----------------------------|-------------------------------|
| m         | Descrizione:               | smtps.dominiogestore.it       |
| 2 M       | Server di posta in uscita: | smtps.dominiogestore.i 💌      |
| 2 2       |                            | 🗹 Utilizza solo questo server |
| 3 1       | Usa autenticazione         |                               |
| O FR.     | Nome utente:               | nome.cognome@pec.azien        |
|           | Password:                  | ••••••                        |
| 16        |                            |                               |
|           |                            |                               |
| CUREDINIO |                            |                               |
| CAUNCE    |                            |                               |
|           |                            |                               |
| ?         | Annulla                    | Indietro Continua             |

Descrizione : indicate il nome del server smtp del vostro fornitore PEC (nel nostro esempio abbiamo inserito lo stesso dato pop, smtps.dominiogestore.it).

*Server di posta in uscita* : digitate i dati SMTPs forniti dal vostro fornitore PEC (es. *smtps.dominogestore.it*)

Spuntate le opzioni "Utilizza solo questo server" e "Usa autenticazione".

*Nome utente* : digitare l'utente di posta elettronica fornito dal vostro fornitore della casella (es. nome.cognome@pec.azienda.it)

Password : digitate la password di accesso fornita dal vostro fornitore della casella PEC.

Cliccate sul tasto "Continua"...

**1.h.** Siete nella finestra *Sicurezza della posta in uscita*.

| Benvenuto a Mail                                                  |          |
|-------------------------------------------------------------------|----------|
| Sicurezza della posta in uscita<br>Usa SSL (Secure Sockets Layer) |          |
| Autenticazione: Password                                          |          |
| ? Annulla Indietro                                                | Continua |

Spuntare l'opzione "Usa SSL (Secure Sockets Layer)"

Nel menu a tendina, selezionare l'opzione "Password", poi cliccate sul tasto "Continua"...

**1.i.** Nell'ultima finestra di questa procedura *Riepilogo account* troverete tutti i dati finora inseriti. Cliccate sul tasto "Crea", per confermare la creazione del vostro account di posta.

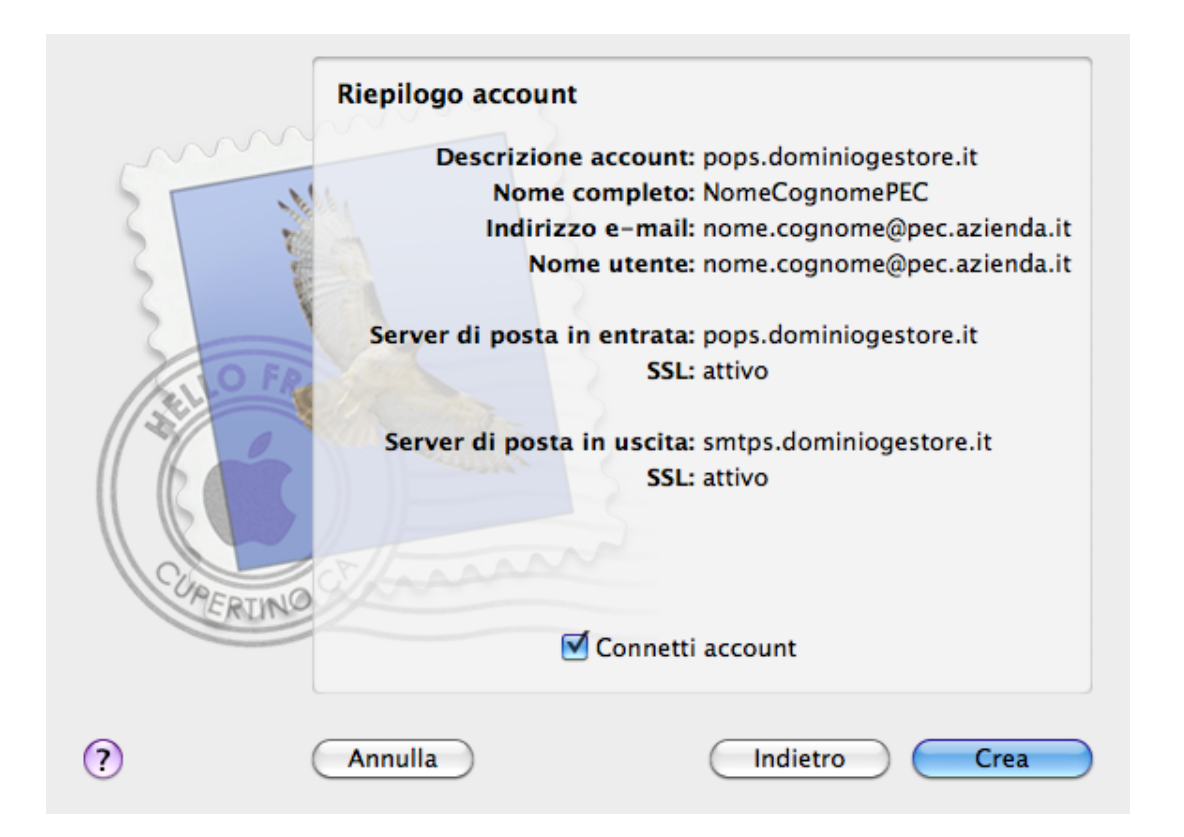

Bisogna a questo punto passare alla procedura di configurazione della casella PEC, che richiederà ancora qualche passaggio.

## 2. Configurazione per account di posta elettronica certificata, tipo <u>nome.cognome@pec.azienda.it</u>

**2.a.** Ritornate alla finestra *Preferenze / Account*. Trovate tre tab "Informazioni Account", "Regole casella", "Avanzate".

Nel campo a sinistra trovate l'elenco dei vostri account, selezionate quello relativo alla posta elettronica certificata, poi scegliete il tab "Avanzate":

| 00                    | Account                                                                                                    |
|-----------------------|----------------------------------------------------------------------------------------------------|
| Generale Account RSS  | Indesiderata Font e Colori Vista Composizione Firme Regole                                                                                                    |
| Account<br>POP<br>POP | Informazioni account Regole casella Avanzate        Abilita questo account       Includi quando controlli la posta automaticamente       Mimuovi la copia dal server dopo aver recuperato un messaggio:       Dopo una settimana       Avvisa prima di omettere messaggi superiori a       KB       Consulta il tuo amministratore di sistema prima di modificare una qualsiasi delle opzioni avanzate sotto elencate:       Porta:       995        Mutenticazione:       Password       Autenticazione:       Password       Originalizione:       Password       Originalizione:       Password       Originalizione:       Password       Originalizione:       Password       Originalizione:       Originalizione:       Originalizione:       Password       Originalizione:       Originalizione: |
| + -                   | ?                                                                                                    |

Verificate che nel campo "Porta" sia inserito il numero 995, e che sia presente la spunta su "Utilizza SSL".

Le altre opzioni disponibili:

Abilita questo account : inserire la spunta per rendere attivo l'account;

*Includi quando controlli la posta automaticamente* : inserire la spunta perché Apple Mail<sup>®</sup> controlli automaticamente la posta di questo account;

*Rimuovi la copia dal server dopo aver recuperato un messaggio* : con la spunta su questa opzione, Apple Mail<sup>®</sup> provvederà a cancellare i messaggi (già scaricati) dal server dopo .... giorni.

*Avvisa prima di omettere messaggi superiori a ...KB* : quando di fronte a grossi messaggi, il programma avviserà prima di scaricare.